# 入札公告新着情報ページ

操作マニュアル

令和4年3月

# 【改訂履歴】

| 改訂           | 変更年月      | 改訂箇所/理由                                           | 備考 |
|--------------|-----------|---------------------------------------------------|----|
| 平成29年1月版     | 2017/1/25 | 新規作成                                              |    |
|              |           |                                                   |    |
| 平成 29 年 3 月版 | 2017/3/24 | 入札公告等の一覧表示タイミング変更                                 |    |
| 平成 30 年 3 月版 | 2018/3/22 | 一般競争入札(簡易確認型)方式を追加                                |    |
| 令和4年2月版      | 2022/2/21 | 印刷画面の差替                                           |    |
| 令和 04 年 3 月版 | 2022/3/28 | 入札公告新着情報ページの更新/差替え<br>文書の文書更新日時の表示対応による画<br>面差し替え |    |

| 1. | 概要    |                     | 1 |
|----|-------|---------------------|---|
| 2. | 業務    |                     | 2 |
| 2. | 1 入村  | し公示新着情報(建設コンサルタント等) | 2 |
|    | 2.1.1 | 画面イメージ              | 2 |
|    | 2.1.2 | 該当する案件が存在しない場合      | 3 |
|    | 2.1.3 | 印刷する場合              |   |
| 3. | 工事    |                     | 6 |
| 3. | 1 入村  | 化公告新着情報(建設工事)       | 6 |
|    | 3.1.1 | 画面イメージ              | 6 |
|    | 3.1.2 | 該当する案件が存在しない場合      | 7 |
|    | 3.1.3 | 印刷する場合              |   |

## 1. 概要

入札公告(公示)新着情報ページとは、国土交通省管轄の各整備局等から現在日を含む過 去 6 日間(※)のうちに公告(公示)された、入札公告(公示)情報を参照することができ るページです。各整備局等のホームページから、「入札公示新着情報」(建設コンサルタント 等)、及び「入札公告新着情報」(建設工事)を確認することができます。

(※) 土・日・祝日・年末年始(12/29~1/3)を除く。

ただしハッピーマンデー、振替休日、春分の日、秋分の日など、年度によって変動する 祝日は表示対象日となる。 2. 業務

2.1 入札公示新着情報(建設コンサルタント等)

各整備局等ホームページ内の入札公示新着情報ページへのリンクを押下すると、「入札公示 新着情報」が表示されます。

2.1.1 画面イメージ

<中国地方整備局の例>

| (+) (+) ( <b>e</b> )                   |                                                                                                    |                                                                                         | - C 1                                                                         | 陳索                                            | ) -<br>ش- م                              | <b>) ×</b><br>☆ 缬 <mark>③</mark> |
|----------------------------------------|----------------------------------------------------------------------------------------------------|-----------------------------------------------------------------------------------------|-------------------------------------------------------------------------------|-----------------------------------------------|------------------------------------------|----------------------------------|
| 🦉 国土交通省 入札公示等 × 🛄                      | ① 由国地方整備局 業                                                                                                    | を務入す                                                                                    | 公示新着                                                                          | 害報                                            |                                          |                                  |
| 11月18日公示                               | 印刷                                                                                                    |                                                                                         | ロム小利有日                                                                        | FI TIX                                        |                                          |                                  |
| No. 担当部·事務所                            | 業務名                                                                                                    |                                                                                         | 人札契約方式<br>一般競争入札(標                                                            | 業務区分                                          | 文書更新日時                                   |                                  |
| 1 防火室 (4)                              | 00業務(1)                                                                                                    |                                                                                         | 準型)<br>一般競争入札(標                                                               | E本コノサル業務                                      | 2021年11月16日 11時35分<br>2021年11月16日 11時35分 |                                  |
| 2 · ·································· |                                                                                                    |                                                                                         | 準型)<br> 一般競争入札(標 .<br> 進型)                                                    | ホコンサル業務                                       | 2021年11月16日 11時35分                       |                                  |
|                                        |                                                                                                    |                                                                                         |                                                                               |                                               |                                          |                                  |
| 14 防災室                                 | ○○業務16                                                                                                    |                                                                                         |                                                                               |                                               | 2021-11/11/01/11/0/33/7)                 |                                  |
| 15 防災室                                 | <u>OO業務11</u>                                                                                                    |                                                                                         | ボーザル方式<br>簡易公募型ブロ<br>ボーザル方式                                                   | ニ木コンサル業務                                      | 2021年11月16日 11時35分                       |                                  |
| 16 防災室                                 | <u>OO業務12</u>                                                                                                    |                                                                                         | 簡易公募型ブロ<br>ポーザル方式                                                             | ニホコンサル業務                                      | 2021年11月16日 11時35分                       |                                  |
| 最近の入札公示情報<br>11月11日 11月12日 11月         | <u>ата 11дает 11даге</u> 11даер 3                                                                                                    |                                                                                         | (5)                                                                           |                                               |                                          |                                  |
|                                        |                                                                                                    |                                                                                         | ٢                                                                             |                                               |                                          |                                  |
|                                        |                                                                                                    | V                                                                                       |                                                                               |                                               |                                          |                                  |
|                                        |                                                                                                    |                                                                                         | - 品 戊 抽卷                                                                      |                                               | - <b>0</b> X                             |                                  |
|                                        | ×                                                                                                    |                                                                                         |                                                                               |                                               |                                          |                                  |
| ل                                      | 人札公告等                                                                                                    |                                                                                         | は細々のしいク                                                                       | 戻る                                            | ^                                        |                                  |
| 中長期発注の見通し                              |                                                                                                    |                                                                                         |                                                                               |                                               |                                          |                                  |
|                                        | 入礼公告<br>(建築のためのサービスその他)                                                                                                    | の技術的サービス                                                                                | (建設工事を除く) )                                                                   |                                               |                                          |                                  |
|                                        | いのとおい一般読み】北に付けます                                                                                                    | Sylemetry CX                                                                            | CLEXIP CONV )                                                                 |                                               |                                          |                                  |
| 入礼結果                                   |                                                                                                    |                                                                                         |                                                                               |                                               |                                          |                                  |
| 入札説明書等の入手」 業務検索                        | 分任支出負担行為担当官<br>中国地方整備局長 00 00                                                                                                    |                                                                                         |                                                                               |                                               |                                          |                                  |
| 発注の見通し                                 | <ol> <li>業務概要         <ol> <li>(1)業務名</li> <li>〇〇業務01(電子入札対)</li> <li>(2)業務由第</li> </ol> </li> </ol>                                                                                                    | 象案件)(電子契                                                                                | 約対象案件)                                                                        |                                               |                                          |                                  |
| 入札結果                                   | (2) 未初の3年<br>本業務は、00における00の詳<br>(3) 履行期限 契約締結日へ令和0年<br>(2) 主要取り、14世に知思るの範疇に                                                                                                    | 細設計、資料作成の月〇日                                                                            | を実施するものである。                                                                   | +8co+*                                        |                                          |                                  |
| 物品                                     | (サ/ や未切は、ハル町に配直ア走着理な<br>格以外の要素と入札価格を総合的に評<br>(5)予算決算及び会計令(昭和22年期令)<br>ち弊は使用(法)(第2年に対していま用の)、ビス中に対し、<br>ために対していま用の)、ビス中に対していま用の()、ビス中に対していま用の)、ビス中に対していま用の()、ビス中に対していま用の()、ビス中に対していま用の()、ビス中に対していま用の()、ビス中に対しています。 | miaのiaii(ACUIII)<br>評価して落札者を注<br>第165号。以下「「<br>ターの下ロナム??                                | /// ★///// ● の技術<br>特定する総合評価落札方式の第<br>5決令」という。)第85条の表<br>● 業務1-字みた/年校 ////〒「「 | ルERFである。<br>美務である。<br>長準に準じて中国地<br>品質確保其後になり、 |                                          |                                  |
| その他サービス                                | カ室画句 いど得生を用けれ かや定価作<br>いう。)を設定する総合評価落札方式<br>め、技術提案等の評価項目に「履行研<br>電話部でに、いうネント                                                                                                    | もしし方円を超える<br>式においては、技術<br>確実性」を加えて打                                                     | の表明にというに面積(以下)<br>請提案等の確実な履行の確保<br>技術評価を行う試行業務である                             | □鳥@味金半面拾」と<br>を厳格に評価するた<br>る。(以下「履行確          |                                          |                                  |
| 掲載件数一覧                                 | そは計画」という。)<br>(6)本業務は提出資料、入札等を電子入:<br>がたいものは、発注者の承諾を得た場<br>(7)、登記者の承諾を得た場合。                                                                                                    | 札システムで行う<br>場合に限り、紙入材                                                                   | 対象業務である。なお、電子<br>」方式に代えることができる。<br>マ                                          | 入札システムにより                                     |                                          |                                  |
| 有資格者名簿の公表                              | <ul> <li>(7) 小表街は、元頃なち高村を開示する</li> <li>(8) 本業務は、低価格入札に伴う第三者</li> <li>(9) 本業務は、入札手続きの更なる逸明</li> </ul>                                                                                                    | BALL JAN ANA CO<br>照査を実施する試<br>性・公平性の確保                                                 | ⊙。<br>行対象業務である。<br>を図るため、競争参加資格「                                              | 有」と通知した入札                                     |                                          |                                  |
| 入札説明書等の<br>ダウンロードについて                  | ※加増に対して、開札助に、総合評価<br>受け付ける試行業務である。 (10)本業務は、契約手続きにかかる書類                                                                                                    | ₩−₹日に休る/№異/<br>の授受を、原則と                                                                 | «∨」 "副を通知し、それに対す<br>して電子契約システムで行う                                             | ッシ典□」・尽兄寺を<br>対象業務である。な                       |                                          |                                  |
| 港湾空港関連以外                               | の、電子発行リシステムによりかたい物<br>(11) 本業務は、落札決定後に「予定価格<br>理由(総合評価方式)」、契約締結判<br>訳しについては、契約締結後に確宜。                                                                                                    | <ul> <li>※ごは、 究注者の ?</li> <li>(税抜き)、 予定<br/>約に「積算の内訳」     </li> <li>中国地方整備局の</li> </ul> | 480で1号し00万に代えるもの<br>価格(税抜き)の積算内訳、<br>を示す資料を公表する業務1<br>)ホームページにより公表する          | ッとする。<br>調査基準価格、落札<br>である。「積算の内<br>る。         |                                          |                                  |
| ヘルプ                                    | 2. 競争参加資格<br>2- 1 単体企業                                                                                                    |                                                                                         |                                                                               |                                               |                                          |                                  |
|                                        | <ul> <li>(1) 予決令第70条及び第71条の規定</li> <li>(2) 中国地方整備局(港湾空港関係)に、<br/>参加資格な等級の決定を受けている。</li> </ul>                                                                                                    | に該当しない者で<br>おける令和3・4<br>- と (今社更生法                                                      | あること。<br>年度「測量・調査業務」に係る<br>(平成14年法律第154号) に基                                  | 一般競争(指名競争)<br>づき更生手結開始の                       |                                          |                                  |
|                                        | ■100年1日~90000人にとえけていると<br>申立でがなされている者又は民事再生<br>れている者については、手続開始の決<br>参加がなかの声が中を感得すたい。ここ、                                                                                                    | 上、(平成11年法行<br>上法(平成11年法行<br>決定後、中国地方動                                                   | 11.219年7月19月19年9月19年9月1日年9月1日年<br>1月19日日日<br>1月19日日日日日日日日日日日日日日日日日日日日日日日日日日日  | 開始の申立てがなさ<br>売に基づく一般競争                        |                                          |                                  |
|                                        | ※加減460時状定を受けていること。<br>なお、当該参加資格の決定を受けてい<br>を提出することができるが、当該業務<br>すい。                                                                                                    | 7。<br>いない者も競争参<br>第の開札の時まで                                                              | 加資格確認申請書等(以下、<br>に、当該参加資格の決定を受け                                               | 「申請書等」という。)<br>けていなければなら                      |                                          |                                  |
|                                        | (3) 会社更生法に基づき更生手続開始の(<br>立てがなされている者(上記(2)の                                                                                                    | 申立てがなされて<br>D再決定を受けたす                                                                   | いる者又は民事再生法に基づ<br>皆を除く。)でないこと。                                                 | き再生手続開始の申                                     | v                                        |                                  |
|                                        | (4)申請書等の提出期限日から開札の日                                                                                                    | までの期間が、「                                                                                | 地力整備局 (港湾空港関係)                                                                | 所呈の工事請負契約                                     |                                          |                                  |

部局名の表示

タイトルに「表示対象の部局名 業務 入札公示新着情報」が表示されます。

② 新着情報の表示

入札公示新着情報ページにアクセスした当日の日付が掲載開始日となっている案件情報が「〇月〇日公示」として一覧で表示されます。

※当日の掲載開始日であっても、案件情報の掲載開始時間になるまでは一覧に表示されません。

※平日に本ページにアクセスした場合、当日の日付の一覧画面が表示されます。 ※休日に本ページにアクセスした場合、直前の営業日の一覧画面が表示されます。

③ 最近の入札公示情報

当日を含めた直近の6営業日が掲載開始日となっている案件情報が確認でき、該当の日 付を押下すると、その日付で掲載開始時間になった案件が一覧で表示されます。

なお、掲載終了時間を過ぎると一覧から表示されなくなります。

入札公示内容の表示

一覧の「業務名」を押下すると、入札公示内容を確認できます。

⑤ 表示対象案件

表示対象となる案件は以下の5つの入札契約方式の案件で、「担当部・事務所」順で表示されます。

- · 一般競争入札 (標準型)
- · 公募型競争入札方式
- 簡易公募型競争入札方式
- ・ 公募型プロポーザル方式
- ・ 簡易公募型プロポーザル方式

#### 2.1.2 該当する案件が存在しない場合

<中国地方整備局の例>

| ファイル(上) 編集(上) 表示(Y) お気に入り(A) ツール(I) ヘルプ(出)       |          |
|--------------------------------------------------|----------|
| 中国地方整備局 業務 入札公示新着情報                              | ^        |
| 11月22日公示                                         |          |
| 最近の入札公示情報                                        |          |
| <u>11月16日 11月17日 11月18日 11月21日 11月22日 11月24日</u> |          |
|                                                  | ¥.       |
| <                                                | >        |
|                                                  | € 100% ▼ |

① メッセージの表示

該当する案件が存在しない場合は、「該当する案件はありません」と表示されます。

## 2.1.3 印刷する場合

| (4)@ <b>@</b>      |                        |              |         |                             |                     | ▼ 戊 検索                                                                                                    | ם –<br>2 ش کر      | ×<br>9 锁 🙂 |
|--------------------|------------------------|--------------|---------|-----------------------------|---------------------|----------------------------------------------------------------------------------------------------|--------------------|------------|
| 🥑 国土交通省 入札公示等 ×    | -                      |              |         |                             |                     |                                                                                                    |                    |            |
| 6                  | Ð                      | 中国           | 地方整備局   | 業務 入林                       | 1.公示到               | 后着情報                                                                                                    |                    |            |
|                    |                        | CoRil        |         |                             |                     |                                                                                                    |                    |            |
| 11月18日公示           |                        | 印加可          |         |                             | -                   | A succession of the second second sec |                    |            |
| No. 担当部•事務         |                        |              | 莱務名     |                             | 人札契約<br>一般競争入林      |                                                                                                    | 又書史新日時             |            |
|                    |                        |              |         |                             | 準型)<br>一般競争 7 未     | エホコノリル果物                                                                                                    | 2021年11月16日 11時33万 | _          |
| 2 防災室              | <u>00業務0</u>           | 2            |         |                             | 準型)                 | 1 (福)                                                                                                    | 2021年11月16日 11時35分 | _          |
| 3 防災室              | 00業務0                  | 3            |         |                             | 一般第一人们<br>準型)       | しい キャンサル業務                                                                                                    | 2021年11月16日 11時35分 |            |
| 4 防災室              | 00業務0                  | 5            |         |                             | 一般競争人和<br>準型)       | し(標  土木コンサル業務                                                                                                    | 2021年11月16日 11時35分 |            |
| 🥥 国土交通省 入札公示等 新着案( | 内 印刷画面 - Internet Expl | 0            |         |                             |                     |                                                                                                    | - 0                | ×          |
| 合 ☆ 第 🙂            |                        | $\checkmark$ |         |                             |                     |                                                                                                    |                    |            |
|                    |                        |              | 中国地方整備局 | 業務 入札会                      | 公示新着情               | 青報                                                                                                    |                    |            |
|                    | 11                     | 月18日公示       |         |                             |                     |                                                                                                    |                    |            |
|                    | No                     | 担当部·事務       | 新所 業務名  | 入札契約方式                      | 業務区分                | 文書更新日時                                                                                                    |                    |            |
|                    | 1                      | 防災室          | 〇〇業務01  | 一般競争入札<br>(標準型)             | 土木コンサル業<br>務        | 2021年11月16日<br>11時35分                                                                                                    |                    |            |
|                    | 2                      | 防災室          | ○○業務02  | 一般競争入札<br>(標準型)             | 土木コンサル業<br>務        | 2021年11月16日<br>11時35分                                                                                                    |                    |            |
|                    | 3                      | 防災室          | ○○業務∞   | 一般競争入札<br>(標準型)             | 土木コンサル業<br>務        | 2021年11月16日<br>11時35分                                                                                                    |                    |            |
|                    | 4                      | 防災室          | ○○業務05  | 一般競争入札<br>(標準型)             | 土木コンサル業<br>務        | 2021年11月16日<br>11時35分                                                                                                    |                    |            |
|                    | 5                      | 防災室          | 00業務04  | 一般競争入札<br>(種准型)             | 土木コンサル業<br>務        | 2021年11月16日<br>11時35分                                                                                                    |                    |            |
|                    | 6                      | 防災室          | 〇〇業務13  | 100年上)<br>簡易公募型ブロ<br>ボーザル方式 | ///<br>土木コンサル業<br>務 | 2021年11月16日<br>11時35分                                                                                                    |                    |            |
|                    | 7                      | 防災室          | ○○業務∞6  | 簡易公募型プロ                     | ///<br>土木コンサル業<br>務 | 2021年11月16日<br>11時95分                                                                                                    |                    |            |
|                    | 8                      | 防災室          | 00業務07  | 簡易公募型プロ                     | 177<br>土木コンサル業      | 2021年11月16日                                                                                                    |                    |            |
|                    | 9                      | 防災室          | 〇〇業務14  | 前易公募型プロ                     | 177<br>土木コンサル業      | 2021年11月16日                                                                                                    |                    |            |
|                    | 10                     | 防災室          | ○○業務∞8  | 簡易公募型プロ                     | 177<br>土木コンサル業<br>取 | 2021年11月16日                                                                                                    |                    |            |
|                    | 11                     | 防災室          | ○○業務∞   | 簡易公募型プロ                     | パー<br>土木コンサル業       | 2021年11月16日                                                                                                    |                    |            |
|                    | 12                     | 防災室          | ○○業務10  | 簡易公募型プロ                     | …<br>土木コンサル業        | 2021年11月16日                                                                                                    |                    |            |
|                    | 13                     | 防災室          | ○○業務15  | 簡易公募型プロポーザル方式               | ///<br>土木コンサル業<br>廃 | 2021年11月16日<br>11時35分                                                                                                    |                    |            |
|                    | 14                     | 防災室          | ○○業務16  | 簡易公募型プロ                     | …<br>土木コンサル業<br>整   | 2021年11月16日                                                                                                    |                    |            |
|                    | 15                     | 防災室          | 〇〇業務11  | 簡易公募型プロ                     | ///<br>土木コンサル業<br>惑 | 2021年11月16日                                                                                                    |                    |            |
|                    | No                     | 担当部·事務       | 8所 業務名  | 入札契約方式                      | 179<br>業務区分         | 文書更新日時                                                                                                    |                    |            |
|                    | 16                     | 防災室          | 〇〇業務12  | 簡易公募型プロ<br>ポーザル方式           | 土木コンサル業<br>務        | 2021年11月16日<br>11時35分                                                                                                    |                    |            |
|                    |                        |              |         |                             |                     |                                                                                                    |                    |            |
|                    |                        |              |         |                             |                     |                                                                                                    |                    |            |
|                    |                        |              |         |                             |                     |                                                                                                    |                    |            |
|                    |                        |              |         |                             |                     |                                                                                                    |                    |            |
|                    |                        |              |         |                             |                     |                                                                                                    |                    |            |
|                    |                        |              |         |                             |                     |                                                                                                    |                    |            |
|                    |                        |              |         |                             |                     |                                                                                                    |                    |            |
|                    |                        |              |         |                             |                     |                                                                                                    | <b>8</b> 10        | x0% ▼      |
|                    |                        |              |         |                             |                     |                                                                                                    | 4,10               |            |

① 印刷画面の表示

入札公示新着情報ページの「印刷」を押下すると、一覧の印刷画面が表示されます。

| 🥭 国土交通省 入札公示等 新著案内 印刷画面 - Internet Exp | olorer     |          |                   |                   |                       |              | - 0   | ×       |
|----------------------------------------|------------|----------|-------------------|-------------------|-----------------------|--------------|-------|---------|
| 60 fz @ 🥹                              |            |          |                   |                   |                       |              |       |         |
|                                        | 中          | 国地方整備局 第 | 業務 入札:            | 公示新着              | 青報                    |              |       |         |
| 1                                      | 1月18日公示    |          |                   |                   |                       |              |       |         |
| N                                      | o. 担当部·事務所 | 業務名      | 入札契約方式            | 業務区分              | 文書更新日時                |              |       |         |
| 1                                      | 防災室        | 00業務01   | 一般競争入札<br>(標準型)   | 土木コンサル業<br>務      | 2021年11月16日<br>11時35分 |              |       |         |
| 2                                      | 防災室        | ○○業務∞2   | 一般競争入札<br>(標準型)   | 土木コンサル業<br>務      | 2021年11月16日<br>11時35分 |              |       |         |
| 3                                      | 防災室        | 00業務03   | 一般競争入札<br>(標準型)   | 土木コンサル業<br>務      | 2021年11月16日<br>11時35分 |              |       |         |
| 4                                      | 防災室        | ○○業務05   | 一般競争入札<br>(標準型)   | 土木コンサル業<br>務      | 2021年11月16日<br>11時35分 |              |       |         |
| 5                                      | 防災室        | 〇〇業務04   | 一般競争入札<br>(標準型)   | 土木コンサル業務          | 2021年11月16日<br>11時35分 |              |       |         |
| 6                                      | 防災室        | ○○業務13   | 簡易公募型プロ<br>ボーザル方式 | 土木コンサル業<br>務      | 2021年11月16日<br>11時35分 |              |       |         |
| 7                                      | 防災室        | 00業務%    | 簡易公募型プロ<br>ボーザル方式 | 土木コンサル業<br>務      | 2021年11月16日<br>11時35分 |              |       |         |
| 8                                      | 防災室        | 〇〇業務07   | 簡易公募型プロ<br>ポーザル方式 | 土木コンサル業<br>務      | 2021年11月16日<br>11時35分 |              |       |         |
| 9                                      | 防災室        | 〇〇業務14   | 簡易公募型プロ<br>ボーザル方式 | 土木コンサル業<br>務      | 2021年11月16日<br>11時35分 |              |       |         |
| 10                                     | ) 防災室      | ○○業務08   | 簡易公募型プロ<br>ポーザル方式 | 土木コンサル業<br>務      | 2021年11月16日<br>11時35分 |              |       |         |
| 11                                     | 防災室        | 00業務09   | 簡易公募型プロ<br>ボーザル方式 | 土木コンサル業務          | 2021年11月16日<br>11時35分 |              |       |         |
| 12                                     | 2 防災室      | 〇〇業務10   | 簡易公募型プロ<br>ボーザル方式 | 土木コンサル業務          | 2021年11月16日<br>11時35分 |              |       |         |
| 13                                     | 3 防災室      | ○○業務15   | 簡易公募型プロ<br>ボーザル方式 | …<br>土木コンサル業<br>務 | 2021年11月16日<br>11時35分 |              |       |         |
| 14                                     | 防災室        | ○○業務16   | 簡易公募型プロ<br>ポーザル方式 | 土木コンサル業<br>務      | 2021年11月16日<br>11時35分 |              |       |         |
| 15                                     | 5 防災室      | 00業務11   | 簡易公募型プロ<br>ポーザル方式 | 土木コンサル業<br>務      | 2021年11月16日<br>11時35分 |              |       |         |
|                                        | p. 担当部·事務所 | 業務名      | 入札契約方式            | 業務区分              | 文書更新日時                |              |       |         |
| 16                                     | ; 防災室      | ○○業務12   | 簡易公募型プロ<br>ポーザル方式 | 土木コンサル業<br>務      | 2021年11月16日<br>11時35分 |              |       |         |
| -                                      |            |          |                   |                   |                       |              |       |         |
|                                        |            |          | \                 |                   |                       |              |       |         |
|                                        |            |          |                   |                   |                       |              |       |         |
|                                        |            |          |                   |                   | <b>—</b> — Ш          | ** ~ ~ /     |       | .       |
|                                        |            |          |                   |                   | <b>杀</b> 仵            | ・釵 15 14 ことに | - 兄田  | し       |
|                                        |            |          |                   |                   | が挿                    | 入されます。       |       |         |
|                                        |            |          |                   |                   |                       |              |       |         |
|                                        |            |          |                   |                   |                       |              | ۹ 100 | % 🔹 .:: |

### ② 画面の印刷

印刷画面表示後は、Web ブラウザの印刷機能を使用して印刷を行います。表示対象の案件が多い場合は、案件数 15 件ごとに自動で改ページされ、見出しが挿入された上で印刷されます。

3. 工事

3.1 入札公告新着情報(建設工事)

各整備局等ホームページ内の入札公告新着情報ページへのリンクを押下すると、「入札公告 新着情報」が表示されます。

3.1.1 画面イメージ

<中国地方整備局の例>

|                       |                                                                  |                                                                                   | – 0 ×                   |
|-----------------------|------------------------------------------------------------------|-----------------------------------------------------------------------------------|-------------------------|
| (+))<br>(+)           |                                                                  | ▼ 戊 検索                                                                            | e- ش 🕸 🕲                |
| 遵 国土交通省 入札公告等 × 📑     | 1                                                                | 4996                                                                              |                         |
| (2)                   | ── 中国地方整備局 コ                                                     | L事 入札公告新着情報                                                                       |                         |
| 11月18日公告              | ED店I                                                             |                                                                                   |                         |
| No 拍当郊•夷政所            | Taz                                                              | 入札契約方式 工事種別/                                                                      | 立事更紀日時                  |
|                       |                                                                  | 一般競争入札(標 山段ナ本工事                                                                   | 20021年11日16日 11時25公     |
|                       |                                                                  |                                                                                   | 2021年11月16日 11時35分      |
| 2 MX 2                |                                                                  | <u>準型)</u>                                                                        | 2021 +11/510 116(33)5   |
|                       |                                                                  |                                                                                   |                         |
| 114 防災室               | ○○工事08                                                           |                                                                                   |                         |
| 15 防災室                | <br>OO工事12                                                       |                                                                                   | 2021年11月16日 11時35分      |
| 16 防災室                | OOII=13                                                          |                                                                                   | 2021年11月16日 11時35分      |
| 見近の114公告情報            |                                                                  |                                                                                   | Tata Massand A Madatata |
| 11日11日 11日12日 11      |                                                                  |                                                                                   |                         |
|                       |                                                                  |                                                                                   |                         |
|                       |                                                                  | ĻĻ                                                                                |                         |
|                       |                                                                  |                                                                                   |                         |
|                       |                                                                  |                                                                                   |                         |
|                       |                                                                  | ~ 单℃ │ 换荣                                                                         | ອະມີທີ 💭 🤟              |
| <b>ホ</b> ーム           | 入札公告領                                                            | <b>等 内容表示</b>                                                                     | 屋る                      |
|                       | ▶ 入札説明書                                                          | 等のダウンロード 🖉 入札結果へのリンク                                                              |                         |
| 中長期発注の見通し             |                                                                  |                                                                                   |                         |
| (PDF版)                | 1.11.11.11.27.20.20.20.20                                        |                                                                                   |                         |
| 工事検索                  | 人札公告(建設工事)                                                       | -                                                                                 |                         |
| 発注の見通し                | 次のとおり一般競争人札に行しま。<br>なお、本工事は、電子契約システ.                             | 9。<br>ム対象案件である。                                                                   |                         |
| 入礼结果                  | 令和〇年〇〇月〇〇日                                                       |                                                                                   |                         |
| 入札説明書等の入手             | 3                                                                | 支出負担行為担当官<br>中国地方整備局長 〇〇 〇〇                                                       |                         |
| 業務検索                  |                                                                  |                                                                                   |                         |
| 発注の見通し                | 1 上争税安<br>(1) 工事名 ○○工事03(電子,<br>(2) 工事得所 ○○県○○士=○○               | 入札対象案件)(電子契約対象案件)                                                                 |                         |
| 入札結果                  | (3) 工事内容 用地造成<br>編装                                              | 1式<br>1式                                                                          |                         |
| 入札説明書等の入手             | していた。<br>仮設工<br>なお、詳細は入札説明書を考                                    | 1式<br>「武<br>響照すること。                                                               |                         |
| 物品                    | <ul><li>(4) 工期 契約締結日から令親</li><li>(5) 本工事においては、競争参加?</li></ul>    | 和〇年〇〇月〇〇日までとする。<br>資格確認申請書(以下「申請書」という。)、                                          |                         |
| その他サービス               | 競争参加資格確認資料(以下「7<br>入札等を電子入札システムで行                                | 確認資料」という。)及び技術提案書等の提出、<br>う。なお、電子入札システムによりがたいものは、                                 |                         |
| 人札結果ナーダの公表            | <ul> <li>第21者の東語を得て進入札力式1</li> <li>(6) 本工事は、契約手続きにかか:</li> </ul> | に代えることかできる。<br>る書類の授受を、原則として電子契約システムで<br>Rationシステムにより構成した。発行者の変                  |                         |
| 対戦行政一見                | 11 JANAエーアビのつつ。なめ、电ご<br>話を得て紙方式に代えるものとこ<br>(7) 本丁事は、入町時に「首98+1   | 」 1997 ステムによりかたいねロは、光江海の外<br>する。<br>T(28床盛十)、 海壁T(帯鋼補強十壁)及72舗                     |                         |
| 竹貝加山石湯の広衣             | 装工(路盤)の品質向上のため、<br>価格以外の要素と価格を総合的!                               | の施工上の工夫に関する技術提案」を受け付け、<br>に評価して落札者を決定する総合評価落札方式                                   |                         |
| 入札説明書等の<br>ダウンロードについて | 「技術提案評価型 S型(チャレ<br>体制その他の施工体制の確保状:                               | ンジ型)」の適用工事のうち、品質確保のための<br>況を確認し、施工内容を確実に実現できるか否か                                  |                         |
|                       | を審査し、評価を行う施工体制限<br>(8) <u>本工事</u> は、契約締結後に施工:                    | 確認型総合評価方式の試行工事である。<br>方法等の提案を受け付ける契約後VE方式の試行                                      |                         |
| 港湾空港関連以外<br>(ポータルサイト) | 工事である。ただし、総合評価)<br>(9) 本工事は、「建設工事に係る)<br>(1) キュマット、「建設工事に係る)     | 海礼万式の現象範囲を除く。<br>資材の再資源化等に関する法律」(平成12年法<br>2015年2月27年に思すの実施の実施の実施が                |                         |
| ヘルプ                   | (#弗104ヵ) に並つざ、分別<br>義務付けられた工事である。<br>(10) 本工事の3日において 予算          | #FWサスピサル直付施業物が骨直源化等が実施が<br>注首及び全計会(配知りり年動会質166早)                                  |                         |
|                       | (10) 4×工争の入札にありに、プ具3)<br>(以下「予決令」という。)第0<br>(適用さわえ話管禁道):"弾"「た4半) | (大学へい安計)中(1964/22年初7月)1955/<br>85条に基づく調査基準価格(令和3年4月1日から<br>数加理条行う。以下「調査基準価格」という ) |                         |
|                       | を下回る金額で持ってにおしが行<br>公正取引奏員会に報告すること。                               | いっこした。パー・副母子+副母子・シンシック<br>われた場合は、不当康売の疑いがあるものとして<br>がある。                          |                         |
|                       | (11) 本工事は、当局が設定する調<br>その者の申込みに係る価格の稼(                            | ※ごご 2020<br>査基準価格を下回る価格で入札を行った者のうち、<br>算内訳が当局が定めた基準を満たさないもの等に                     |                         |
|                       | 対して特別重点調査を実施する。<br>(12) 本工事は、申請書、確認資料:                           | 工事である。(入札説明書参照)<br>及び技術提案書等を提出した者に対し見積参考資                                         |                         |
|                       | 料(金抜き設計書)を開示する<br>(13) 本工事は、主任技術者又は監:                            | 試行工事である。<br>理技術者を専任で補助する技術者(以下、専任補                                                |                         |
|                       | 助者という。)を配置すること<br>「芋毛は海老祭田伊2#町1 のまざ                              | で、現場経験の少ない若手技術者の育成を図る<br>行工事である。 なお、専任補助者の配置について                                  | $\sim$                  |

- 部局名の表示
   タイトルに「表示対象の部局名 工事 入札公告新着情報」が表示されます。
- ② 新着情報の表示

入札公告新着情報ページにアクセスした当日の日付が掲載開始日となっている案件情報が「〇月〇日公告」として一覧で表示されます。

※当日の掲載開始日であっても、案件情報の掲載開始時間になるまでは一覧に表示されません。

※平日に本ページにアクセスした場合、当日の日付の一覧画面が表示されます。 ※休日に本ページにアクセスした場合、直前の営業日の一覧画面が表示されます。

③ 最近の入札公告情報

当日を含めた直近の6営業日が掲載開始日となっている案件情報が確認でき、該当の日 付を押下すると、その日付で掲載開始時間になった案件が一覧で表示されます。

なお、掲載終了時間を過ぎると一覧から表示されなくなります。

④ 入札公告内容の表示

一覧の「工事名」を押下すると、入札公告内容を確認できます。

⑤ 表示対象案件

表示対象となる案件は以下の4つの入札契約方式の案件で、「担当部・事務所」順で表示されます。

- · 一般競争入札 (標準型)
- · 一般競争入札(施工計画審査型)
- · 一般競争入札 (同時提出型)
- · 一般競争入礼(段階選抜型)
- · 一般競争入札(簡易確認型)

#### 3.1.2 該当する案件が存在しない場合

<中国地方整備局の例>

|                                                  |               |         |               | × |
|--------------------------------------------------|---------------|---------|---------------|---|
| (← ←)                                            | - ♀ ♥ 🥥 国土交通省 | 入札公告等 × | ŵ ☆           |   |
| ファイル(E) 編集(E) 表示(V) お気に入り(A) ツール(I) ヘルプ(出)       |               |         |               |   |
| 中国地方整備局 工事 入札公告新着情報                              |               |         |               | ^ |
| 11月22日公告<br>該当する案件はありません                         |               |         |               |   |
| 最近の入札公告情報                                        |               |         |               |   |
| <u>11月16日 11月17日 11月18日 11月21日 11月22日 11月24日</u> |               |         |               |   |
|                                                  |               |         |               |   |
|                                                  |               |         |               | ~ |
|                                                  |               |         | <b>a</b> 100% | • |

## 3.1.3 印刷する場合

| (+)@ <b>@</b>                   |                                               |                  |                 |                | ▼ 戊 検押             |                | _<br>۲۰ ۲          | <b>日 ×</b><br>2 公 僚 🙂 |
|---------------------------------|-----------------------------------------------|------------------|-----------------|----------------|--------------------|----------------|--------------------|-----------------------|
| 🥥 国土交通省 入札公告等 × 📑               |                                               |                  |                 |                |                    | 1000           |                    |                       |
|                                 | ① 中国                                          | 也方整備局            | 工事 入木           | L公告亲           | 所着情                | <b>青報</b>      |                    |                       |
| 11月18日公告                        | 白刷                                            | $\triangleright$ |                 |                |                    |                |                    |                       |
| No. 担当部•事務所                     |                                               | 工事名              |                 | 入札契約           | 坊式                 | 工事種別/<br>工事の業種 | 文書更新日時             |                       |
| 1 防災室                           | <u>00工事03</u>                                 |                  |                 | 一般競争入7<br>準型)  | 札(標 _              | 般土木工事          | 2021年11月16日 11時35分 |                       |
| 2 防災室                           | <u>00工事04</u>                                 |                  |                 | 一般競争入/<br>準型)  | 札(標 _              | 般土木工事          | 2021年11月16日 11時35分 |                       |
| 3 防災室                           | <u>00工事05</u>                                 |                  |                 | 一般競争入7<br>準型)  | 札(標 🔤              | 般土木工事          | 2021年11月16日 11時35分 |                       |
| 4 防災室                           | <u>00工事07</u>                                 |                  |                 | 一般競争入7<br>準型)  | 札(標 _              | 般土木工事          | 2021年11月16日 11時35分 |                       |
| 5 防災室                           | <u>00工事09</u>                                 |                  |                 | 一般競争入7<br>準型)  | 札(標 _              | 般土木工事          | 2021年11月16日 11時35分 |                       |
| 🥭 国土交通省 入札公告等 新著案内印4<br>💮 ☆ 🛱 🤒 | <sup>制画面 - Internet Explore</sup><br>11月18日公告 | 中国地方整備局          | 工事 入札:          | 公告新着           | 情報                 |                | -                  | o ×                   |
|                                 | No. 担当部·事務)                                   | 所 工事名            | 入札契約方式          | 工事種別/<br>工事の業種 | 文書列                | 新日時            |                    |                       |
|                                 | 1 防災室                                         | OOI事œ            | 一般競争入札<br>(標準型) | 一般土木工事         | 2021年11月<br>11時35分 | 16日            |                    |                       |
|                                 | 2 防災室                                         | 00工事04           | 一股競争人札<br>(標準型) | 一般土木工事         | 2021年11月<br>11時35分 | 16日            |                    |                       |
|                                 | 3 防災室                                         | OOI事05           | 一般競争人札<br>(標準型) | 一般土木工事         | 2021年11月<br>11時35分 | 16日            |                    |                       |
|                                 | 4 防災室                                         | 00工事07           | 一般競争人札<br>(標準型) | 一般土木工事         | 2021年11月<br>11時35分 | 16日            |                    |                       |
|                                 | 5 防災室                                         | OOI事®            | 一般競争人札<br>(標準型) | 一般土木工事         | 2021年11月<br>11時35分 | 16日            |                    |                       |
|                                 | 6 防災室                                         | 00工事10           | 一般競争入札<br>(標準型) | 一般土木工事         | 2021年11月<br>11時35分 | 16日            |                    |                       |
|                                 | 7 防災室                                         | OOI事11           | 一般競争入札<br>(標準型) | 一般土木工事         | 2021年11月<br>11時35分 | 16日            |                    |                       |
|                                 | 8 防災室                                         | 00工事14           | 一般競争入札<br>(標準型) | 一般土木工事         | 2021年11月<br>11時35分 | 16日            |                    |                       |
|                                 | 9 防災室                                         | 00工事16           | 一般競争入札<br>(標準型) | 一般土木工事         | 2021年11月<br>11時35分 | 16日            |                    |                       |
|                                 | 10 防災室                                        | 00工事15           | 一般競争入札<br>(標準型) | 一般土木工事         | 2021年11月<br>11時35分 | 16日            |                    |                       |
|                                 | 11 防災室                                        | 00工事01           | 一般競争入札<br>(標準型) | 一般土木工事         | 2021年11月<br>11時35分 | 16日            |                    |                       |
|                                 | 12 防災室                                        | 00工事02           | 一般競争入札<br>(標準型) | 一般土木工事         | 2021年11月<br>11時35分 | 16日            |                    |                       |
|                                 | 13 防災室                                        | OOI事06           | 一般競争入札<br>(標準型) | 一般土木工事         | 2021年11月<br>11時35分 | 16日            |                    |                       |
|                                 | 14 防災室                                        | 00工事08           | 一般競争入札<br>(標準型) | 一般土木工事         | 2021年11月<br>11時35分 | 16日            |                    |                       |
|                                 | 15 防災室                                        | 00工事12           | 一般競争入札<br>(標準型) | 一般土木工事         | 2021年11月<br>11時35分 | 16日            |                    |                       |
|                                 | No. 担当部·事務)                                   | 所 工事名            | 入札契約方式          | 工事種別/<br>工事の業種 | 文書列                | 新日時            |                    |                       |
|                                 | 16 防災室                                        | 00工事13           | 一般競争入札<br>(標準型) | 一般土木工事         | 2021年11月<br>11時35分 | 16日            |                    |                       |
|                                 |                                               |                  |                 |                |                    |                |                    |                       |
|                                 |                                               |                  |                 |                |                    |                |                    | <b>100%</b> •         |

① 印刷画面の表示

入札公告新着情報ページの「印刷」を押下すると、一覧の印刷画面が表示されます。

| 🥥 国土交通省 入札公告等 新善案内 印刷画面 - Internet Exp | plorer     |          |                 |                |                       | 1    | - 0   | ×  |
|----------------------------------------|------------|----------|-----------------|----------------|-----------------------|------|-------|----|
| 命 ☆ 隠 🥲                                |            |          |                 |                |                       |      |       |    |
|                                        | 中          | 国地方整備局 二 | エ事 入札:          | 公告新着           | 青報                    |      |       |    |
| 1                                      | 1月18日公告    |          |                 |                |                       |      |       |    |
| N                                      | o. 担当部·事務所 | 工事名      | 入礼契約方式          | 工事種別/<br>工事の業種 | 文書更新日時                |      |       |    |
| 1                                      | 防災室        | 00I事œ    | 一般競争入札<br>(標準型) | 一般土木工事         | 2021年11月16日<br>11時35分 |      |       |    |
| 2                                      | 防災室        | 00工事04   | 一般競争入札<br>(標準型) | 一般土木工事         | 2021年11月16日<br>11時35分 |      |       |    |
| 3                                      | 防災室        | OOI#05   | 一般競争入札<br>(標準型) | 一般土木工事         | 2021年11月16日<br>11時35分 |      |       |    |
| 4                                      | 防災室        | 00工事07   | 一般競争入札<br>(標準型) | 一般土木工事         | 2021年11月16日<br>11時35分 |      |       |    |
| 5                                      | 防災室        | OOI事®    | 一般競争入札<br>(標準型) | 一般土木工事         | 2021年11月16日<br>11時35分 |      |       |    |
| 6                                      | 防災室        | 00工事10   | 一般競争入札<br>(標準型) | 一般土木工事         | 2021年11月16日<br>11時35分 |      |       |    |
| 7                                      | 防災室        | OOI事11   | 一般競争入札<br>(標準型) | 一般土木工事         | 2021年11月16日<br>11時35分 |      |       |    |
| 8                                      | 防災室        | 00工事14   | 一般競争入札<br>(標準型) | 一般土木工事         | 2021年11月16日<br>11時35分 |      |       |    |
| 9                                      | 防災室        | 00工事16   | 一般競争入札<br>(標準型) | 一般土木工事         | 2021年11月16日<br>11時35分 |      |       |    |
| 10                                     | ) 防災室      | 00工事15   | 一般競争入札<br>(標準型) | 一般土木工事         | 2021年11月16日<br>11時35分 |      |       |    |
| 11                                     | 防災室        | 00工事01   | 一般競争入札<br>(標準型) | 一般土木工事         | 2021年11月16日<br>11時35分 |      |       |    |
| 12                                     | 2 防災室      | 00I#02   | 一般競争入札<br>(標準型) | 一般土木工事         | 2021年11月16日<br>11時35分 |      |       |    |
| 13                                     | 3 防災室      | OOI事œ    | 一般競争入札<br>(標準型) | 一般土木工事         | 2021年11月16日<br>11時35分 |      |       |    |
| 14                                     | 1 防災室      | OOI事08   | 一般競争入札<br>(標準型) | 一般土木工事         | 2021年11月16日<br>11時35分 |      |       |    |
| 15                                     | 5 防災室      | 00工事12   | 一般競争入札<br>(標準型) | 一般土木工事         | 2021年11月16日<br>11時35分 |      |       |    |
| 14                                     | o. 担当部·事務所 | 工事名      | 入札契約方式          | 工事種別/<br>工事の業種 | 文書更新日時                |      |       |    |
| 16                                     | 6 防災室      | 00工事13   | 一般競争入札<br>標準型)  | 一般土木工事         | 2021年11月16日<br>11時35分 |      |       |    |
|                                        |            |          |                 |                |                       |      |       |    |
|                                        |            |          |                 |                |                       |      |       |    |
|                                        |            |          |                 |                | 案件数 15                | 件ごとに | 見出    | し  |
|                                        |            |          |                 |                | が挿入され                 | わます  |       |    |
|                                        |            |          |                 |                |                       |      |       |    |
|                                        |            |          |                 |                |                       |      |       | 16 |
|                                        |            |          |                 |                |                       |      | et 10 |    |

② 画面の印刷

印刷画面表示後は、Web ブラウザの印刷機能を使用して印刷を行います。表示対象の案件が多い場合は、案件数 15 件ごとに自動で改ページされ、見出しが挿入された上で印刷 されます。